## Wie finde ich das Kursnotizbuch?

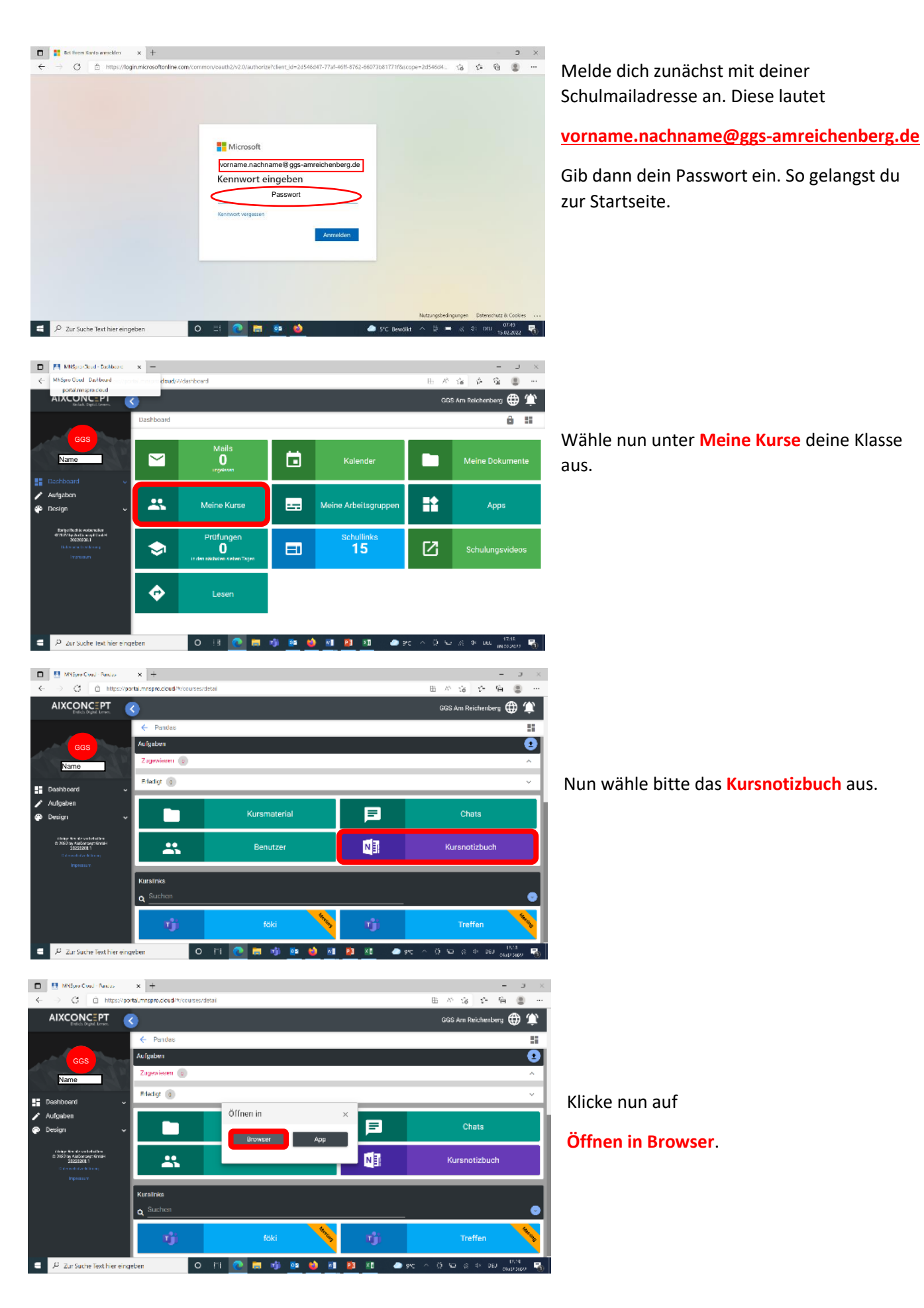

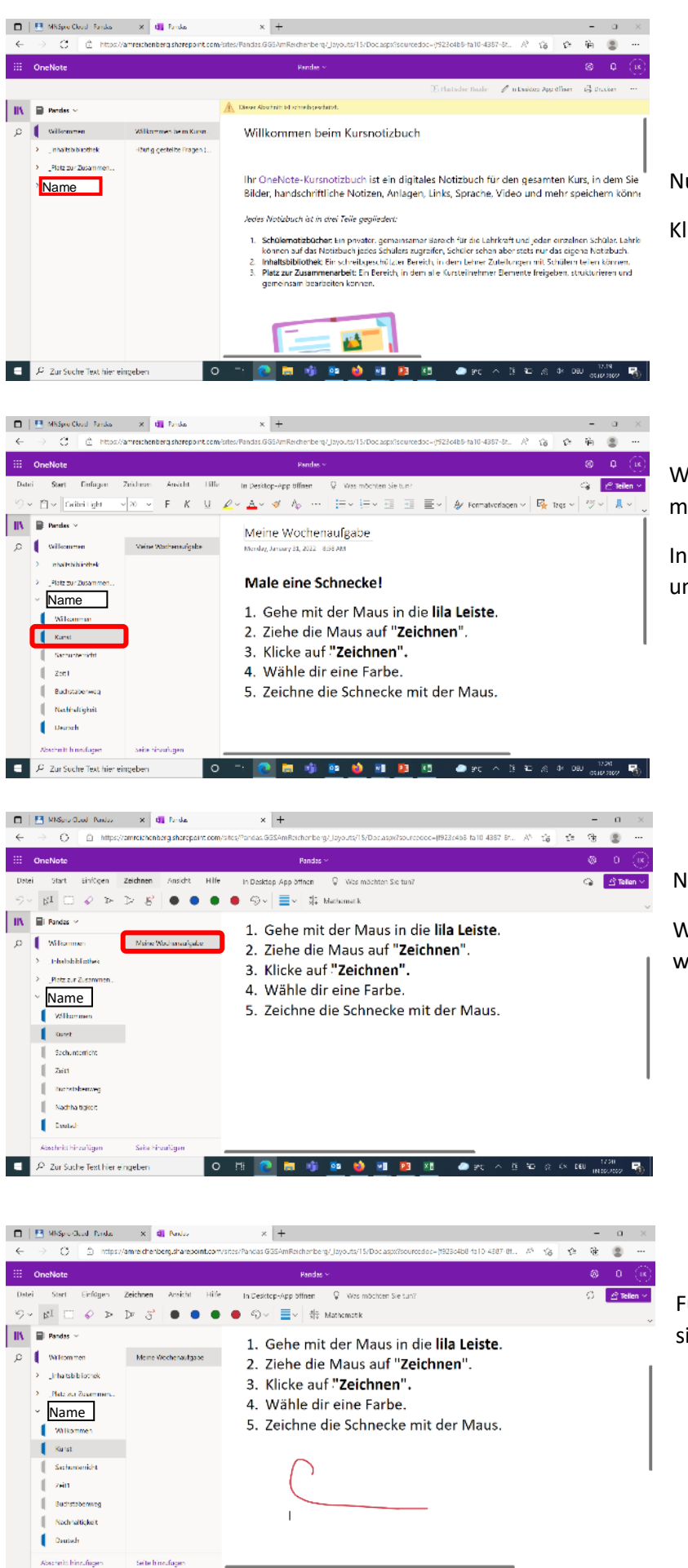

ाः 💽 🚍 🔹 😰 🍓 🖬 🔯 🚛 🜰 १९८

jin⊒ ⊛ ⇔ ceu \_\_\_\_

😑 🔎 Zur Suche Text hier eingeben

0

Nun siehst du dieses Bild.

Klicke auf deinen Namen.

Wähle das Fach aus in dem du arbeiten möchtest.

In unserem Beispiel ist es Kunst (das ist unsere erste Wochenaufgabe).

Nun wählst du die Wochenaufgabe aus.

Wenn du die Wochenaufgabe gelesen hast, weißt du was du zu tun hast.

Führe die Aufgaben aus. Deine Lehrerin sieht es in ihrem Zugang.